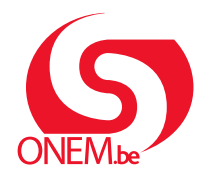

MANUEL TRAVAILLEUR

Interruption de carrière

Break@work

# Demande en ligne

Vous pouvez introduire facilement et rapidement une demande d'interruption de carrière via Break@work. Pour compléter et introduire correctement votre demande, veuillez suivre les étapes ci-dessous.

# ÉTAPE 1 – Connectez-vous

- 1. Naviguez sur <u>www.onem.be/breakatwork</u>
- 2. Cliquez sur « Introduire une demande ».
- 3. Identifiez-vous à l'aide d'une clé numérique. (Par exemple l'eID, Itsme, ou une autre méthode).

| CSAM                                                                    | S'identifier à l'administration en lig                                                                                                    | gne |
|-------------------------------------------------------------------------|----------------------------------------------------------------------------------------------------|-----|
|                                                                         | clé numérique pour vous identifier.                                                                                                    |     |
| iDENTIFICATION                                                          | N<br>e cartes elD                                                                                                    |     |
| Clé(s) numérique(s) avec                                                | Créez votre compte itsme                                                                                                    |     |
| iDENTIFICATION<br>avec un code de se<br>envoyé par e-mail               | N CONTRACTOR CONTRACTOR CONTRACTO |     |
| Authentication européenn                                                | ne                                                                                                    |     |
| iDENTIFICATION<br>avec une identifica<br>électronique recor<br>européen | N 🕝<br>ation<br>nnue au plan                                                                                                    |     |

# ÉTAPE 2 – Complétez votre demande

- 1. **Votre employeur initie la demande.** Vous pouvez ensuite remplir votre partie et l'envoyer à l'ONEM.
- 2. Dans le menu de gauche, cliquez sur « Compléter une demande ».
- 3. Sélectionnez la demande que vous souhaitez introduire, puis cliquez sur « Suivant ».

|                                                              | Liste des demandes |                       |            |                      |                 |                         |                            |  |  |
|--------------------------------------------------------------|--------------------|-----------------------|------------|----------------------|-----------------|-------------------------|----------------------------|--|--|
| Nouveau citoyen<br>Break@Work<br>Mon dossier<br>Attestations |                    |                       |            | NISS :               |                 | Téléphone :<br>e-mail : |                            |  |  |
| Compléter une<br>demande                                     | Sice               | es données ne sont pl | us d'actua | alité, veuillez nous | contacter.      |                         |                            |  |  |
| Données de contact                                           |                    | Numéro de ticket      | Statut     | Employeur            | Type de de      | mande                   | Période d'interruption     |  |  |
| Pièces jointes 3                                             |                    |                       | Partiel    |                      | Crédit-temps (1 | /5)                     | 15/05/2020 - 30/04/2022    |  |  |
| Se déconnecter                                               | 0                  |                       | Partiel    |                      | Crédit-temps (1 | /2)                     | 01/09/2020 - 30/11/2020    |  |  |
|                                                              | 0                  |                       | Partiel    |                      | Crédit-temps (1 | /2)                     | 01/09/2020 - 30/11/2020    |  |  |
|                                                              | 0                  |                       | Partiel    |                      | Assistance Méd  | icale (1/2              | 2) 01/05/2024 - 30/06/2024 |  |  |
|                                                              | 0                  |                       | Partiel    |                      | Crédit-temps (1 | /5)                     | 01/05/2024 - 31/08/2036    |  |  |
|                                                              | 0                  |                       | Partiel    |                      | Congé Parental  | (1/1)                   | 01/03/2024 - 31/03/2024    |  |  |
|                                                              | 0                  |                       | Partiel    |                      | Congé Parental  | (1/1)                   | 28/05/2024 - 31/07/2024    |  |  |
|                                                              |                    |                       |            |                      |                 |                         | Suivant                    |  |  |

- 4. Complétez les données demandées relatives à votre situation personnelle et à votre interruption de carrière.
- 5. Vérifiez l'aperçu des données introduites et cliquez sur « Confirmer ».

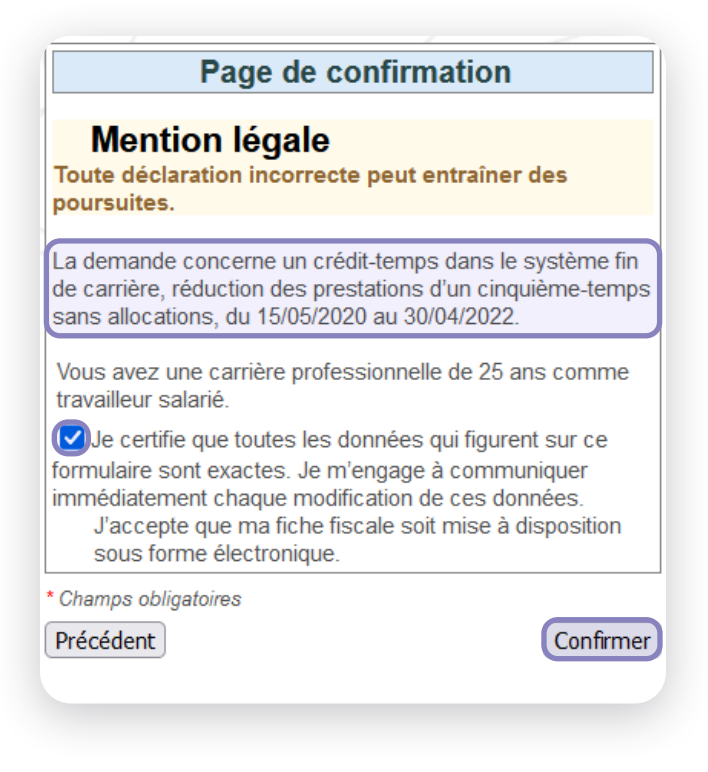

6. Votre demande se verra attribuer un **numéro de ticket unique**. Mentionnez ce numéro lorsque vous prenez contact avec l'ONEM au sujet de votre demande.

|                             | Informations of                                    | concernant l     | 'employeur                       |
|-----------------------------|----------------------------------------------------|------------------|----------------------------------|
| Nom de soc                  | été :                                              |                  |                                  |
| Adresse :                   |                                                    |                  |                                  |
| Numéro d'O                  | 1SS :                                              |                  |                                  |
|                             |                                                    |                  |                                  |
| Jn numéro d<br>le votre dem | e ticket unique a été attri<br>ande électronique : | bué pour cette ( | demande. Il sert à assurer le su |

Vous souhaitez ajouter une pièce jointe à votre demande ? Passez à l'ÉTAPE 3.
 Vous n'avez pas de pièce jointe à ajouter ? Passez à l'ÉTAPE 4.

### ÉTAPE 3 – Ajoutez une pièce jointe

Vous pouvez joindre des documents à toutes les demandes. Cela peut être obligatoire, comme dans le cas d'un certificat médical ou d'un contrat pour une activité accessoire.

#### Attention :

Avez-vous reçu la mention « La demande n'est pas encore complète. » ? Vous devez alors ajouter une pièce jointe. Sans pièce jointe, la demande ne sera pas envoyée à l'ONEM pour traitement.

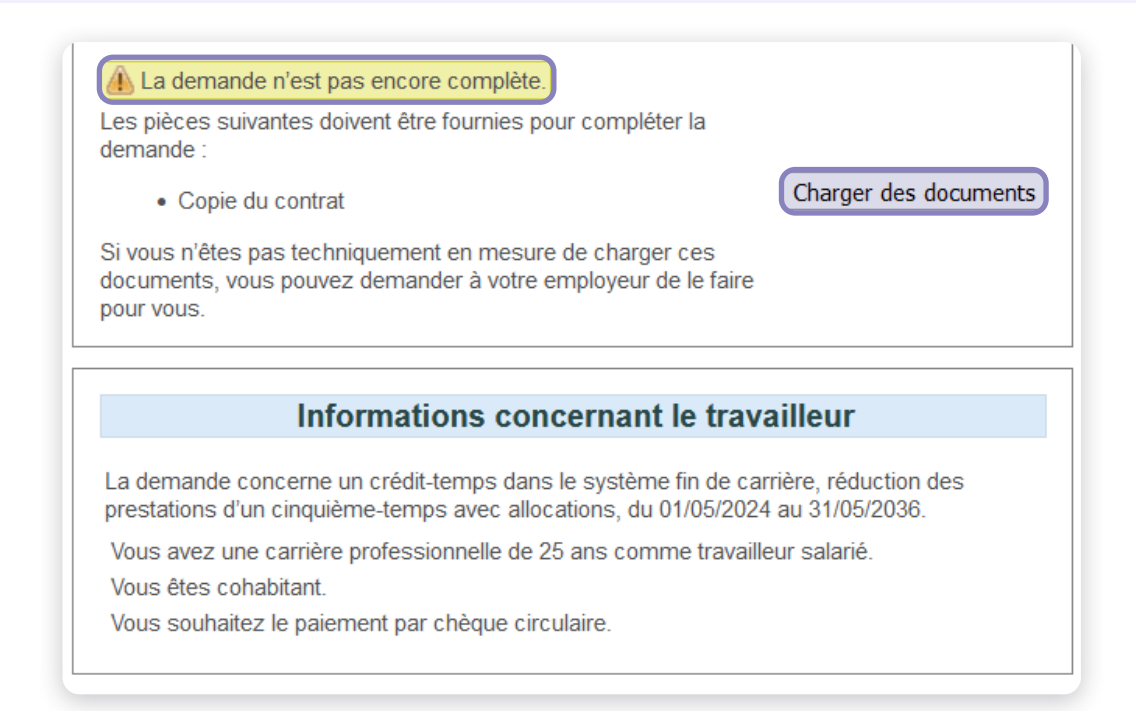

#### 1. Cliquez sur « Charger des documents ».

|                                                                                                  | Pi                                                                                                    | Pièces jointes                                                                                                    |  |  |  |  |  |  |
|--------------------------------------------------------------------------------------------------|----------------------------------------------------------------------------------------------------|----------------------------------------------------------------------------------------------------|--|--|--|--|--|--|
| Nouveau citoyen<br>Break@Work<br>Mon dossier<br>Attestations<br>Compléter une demande<br>Annuler | NISS :           Compte :           IBAN :                                                                                                    |                                                                                                    |  |  |  |  |  |  |
| Donnees de contact                                                                               | La demande concerne di conge podi assistance medicale, reduction des presi                                                                                                    | alions a mi-temps, du o nooizo to au 5 nooizo to.                                                                              |  |  |  |  |  |  |
| Re déconnecter                                                                                   | Docum                                                                                                    | Documents obligatoires                                                                                                    |  |  |  |  |  |  |
| Ď                                                                                                | Attestation médicale *                                                                                                    |                                                                                                    |  |  |  |  |  |  |
|                                                                                                  | Pieces jointe                                                                                                    | Pièces jointes facultatives/annexes                                                                                            |  |  |  |  |  |  |
|                                                                                                  | Autre                                                                                                    | Autre                                                                                                    |  |  |  |  |  |  |
|                                                                                                  | Vous pouvez joindre un scan ou une photo lisible de chaque pièce jointe néces<br>2Mb.<br>Autre  Browse) to file selected.<br>Pour que vos pièces jointes soient prises en compte, vous devez appuyer su<br>Appliquer les changements<br>Champs obligatoires | saire à votre dossier sous forme d'un fichier de format PDF ou JPG d'une taille maximum (<br>ur « Appliquer les changements ». |  |  |  |  |  |  |

- 2. Sélectionnez le type de document et cliquez sur « Browse ».
- 3. Sélectionnez le document dans votre ordinateur et cliquez sur « **Ouvrir** ». Répétez cette opération pour toutes les pièces jointes.
- 4. Vérifiez les pièces jointes. Si votre employeur a ajouté des documents, vous pouvez également les consulter.
- 5. Consultez ou supprimez le document par le biais des icones situées à côté de la pièce jointe.
- 6. Cliquez sur « Confirmer ».
- 7. Cliquez sur **« Envoi de la demande »**. Ce bouton n'apparait que lorsqu'une pièce jointe obligatoire a été ajoutée.
- 8. Votre demande est envoyée à l'ONEM pour traitement. Passez à l'ÉTAPE 4 Vérifiez « Pièces jointes » pour vous assurer d'avoir ajouté toutes les pièces jointes.

|                                                         | Pièces jointes                                                                                                    |                                                 |                                                                     |  |  |  |  |  |
|---------------------------------------------------------|----------------------------------------------------------------------------------------------------|-------------------------------------------------|---------------------------------------------------------------------|--|--|--|--|--|
| ouveau citoyen<br>reak@Work<br>on dossier<br>testations |                                                                                                    | NISS :<br>Compte :<br>IBAN ::                   |                                                                     |  |  |  |  |  |
| ompléter une demande<br>Inuler                          | Si ces données ne sont plus d'actualité, veuillez                                                                         | nous contacter.                                 |                                                                     |  |  |  |  |  |
| onnées de contact<br>èces jointes                       | La demande concerne un conge pour assistance                                                                              | Documents obligato                              | , au 01/06/2018 au 31/08/2018.                                      |  |  |  |  |  |
| Se déconnecter                                          | Attestation médicale *                                                                                                    | Documente obligate                              |                                                                     |  |  |  |  |  |
|                                                         | Pièces jointes facultatives/annexes                                                                                       |                                                 |                                                                     |  |  |  |  |  |
|                                                         | Autre                                                                                                    |                                                 |                                                                     |  |  |  |  |  |
|                                                         | Vous pouvez joindre un scan ou une photo lisible<br>2Mb.<br>Autre V Browse No file selected.<br>Appliquer les changements | de chaque pièce jointe nécessaire à votre dossi | er sous forme d'un fichier de format PDF ou JPG d'une taille maximu |  |  |  |  |  |
|                                                         | i) Changements effectués.                                                                                                 |                                                 |                                                                     |  |  |  |  |  |
|                                                         | Les pièces suivantes ont été ajoutées au formante                                                                         | mulaire de demande.                             | 7 Envoi de la deman                                                 |  |  |  |  |  |

### ÉTAPE 4 – Vérifiez les « Pièces jointes »

Pour certaines demandes, les pièces jointes sont obligatoires. Ici, vous pouvez vérifier que tous les documents requis ont été ajoutés correctement.

Attention :

Les demandes dans la liste n'ont pas encore été envoyées à l'ONEM pour traitement.

- 1. Cliquez sur « Pièces jointes » dans le menu à gauche.
- 2. Sélectionnez la demande pour laquelle vous souhaitez ajouter une pièce jointe et cliquez sur « Suivant ».
- 3. Suivez les instructions de l'ÉTAPE 3 Pièces jointes.

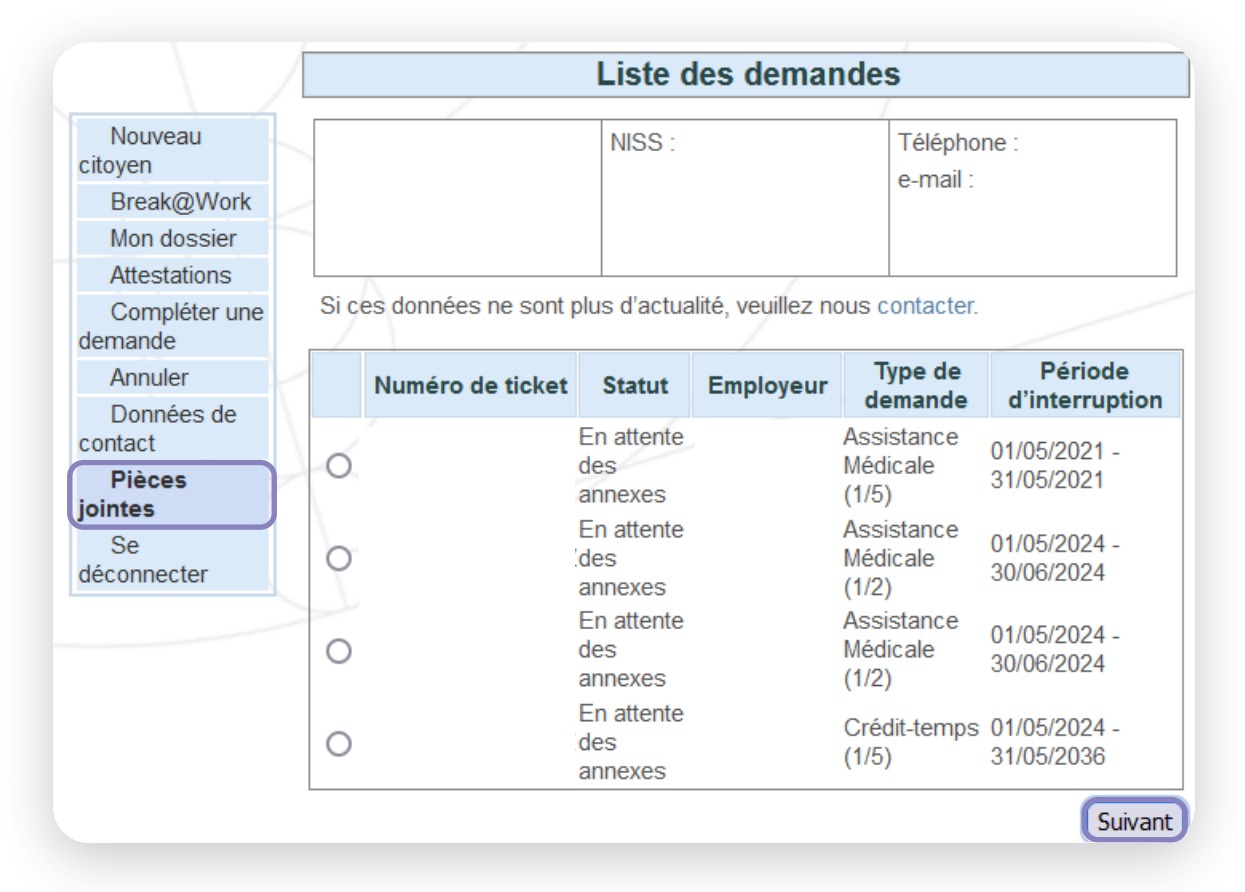

## L'écran d'aperçu

- 1. Sur l'écran d'aperçu, vous pouvez voir et suivre toutes vos demandes. Vous pouvez consultez les demandes jusqu'à deux ans en arrière.
- 2. À partir du menu à gauche, vous pouvez entre autres :
  - Consulter vos données de paiement.
  - Annuler des demandes. (Vous pouvez annuler une demande en ligne uniquement si celle-ci n'a pas encore été complétée.)
  - Modifier les données de contact.
  - Consulter ou demander des attestations d'interruption de carrière.

|                                              |              |            |                   |                       |                              | Mon do   | ssier  |     |           |        |                     |
|----------------------------------------------|--------------|------------|-------------------|-----------------------|------------------------------|----------|--------|-----|-----------|--------|---------------------|
| Nouveau citoyen<br>Break@Work<br>Mon dossier |              |            |                   |                       | NISS :<br>Compte :<br>IBAN : |          |        |     |           |        |                     |
| Attestations<br>Compléter une<br>emande      | S            | i ces donn | ées ne sont       | plus d'actualité, veu | illez nous contacte          | r.       |        |     |           |        |                     |
| Annuler                                      | $\mathbb{Z}$ |            |                   |                       |                              | Introduo | ctions |     |           |        |                     |
| Données de<br>ontact                         |              | N° BCE     | Nom de<br>société | Numéro de<br>ticket   | Type<br>d'interruption       | Régime   | Début  | Fin | Réception | Statut | Bureau de<br>I'ONEM |
| Se déconnecter                               | 5            |            |                   |                       |                              |          |        |     |           |        |                     |
|                                              | 4            |            |                   |                       |                              | Demar    | ndes   |     |           |        |                     |
|                                              |              | N° BCE     | Nom de<br>société | Numéro de ticket      | Type<br>d'interruption       | Régime   | Début  | Fin | Réception | Statut | Bureau de<br>l'ONEM |
|                                              |              |            |                   |                       |                              |          |        |     |           |        |                     |
|                                              |              |            |                   |                       |                              |          |        |     |           |        |                     |